# 9606-01 DATA CONVERSION UTILITY

| Туре                  | 3.5-inch 2HD floppy disk                                         |
|-----------------------|------------------------------------------------------------------|
| Operating environment | Windows 95, SCSI interface guaranteed to operate with Windows 95 |

### **General specifications**

# Functions

| Data conversion          | Waveform data from a 8845 DDS file for the 8845<br>Waveform data from a 8846 MO file for the 8846<br>can be saved to the personal computer.<br>Can be saved partially<br>Output interval Specifiable from 0 to 10000 data value<br>Save format Binary (8845 only)<br>Text<br>CSV<br>DADiSP                                                                                            |                                                                                                    |  |  |
|--------------------------|----------------------------------------------------------------------------------------------------|----------------------------------------------------------------------------------------------------|--|--|
| Waveform outline display | Waveform data from a 8845 DDS file can be displayed.<br>Waveform data from a 8846 MO file can be displayed.<br>Channel can be specified.<br>Compression ratio can be specified.<br>Magnification display for each channel, moving position<br>display color can be specified.<br>The voltage value can be traced.<br>Data can be copied to the clipboard from the waveform<br>display |                                                                                                    |  |  |
| File information display | 8845 DDS file inf<br>8846 MO file info<br>Display item: file<br>length, trigger tin                                                                                                    | formation can be displayed.<br>rmation can be displayed.<br>name, function, time axis, recording<br>ne, number of data, title, channel |  |  |

# 6. How to Use the Data Conversion Utility

# 6.1 Overview

The 9606-01 DATA CONVERSION UTILITY is software for a which allows waveform data recorded using the HIOKI 8845 and 8846 MEMORY HICORDER to be displayed in outline form or saved to a hard disk in various formats.

# 6.2 Installation in Windows 95

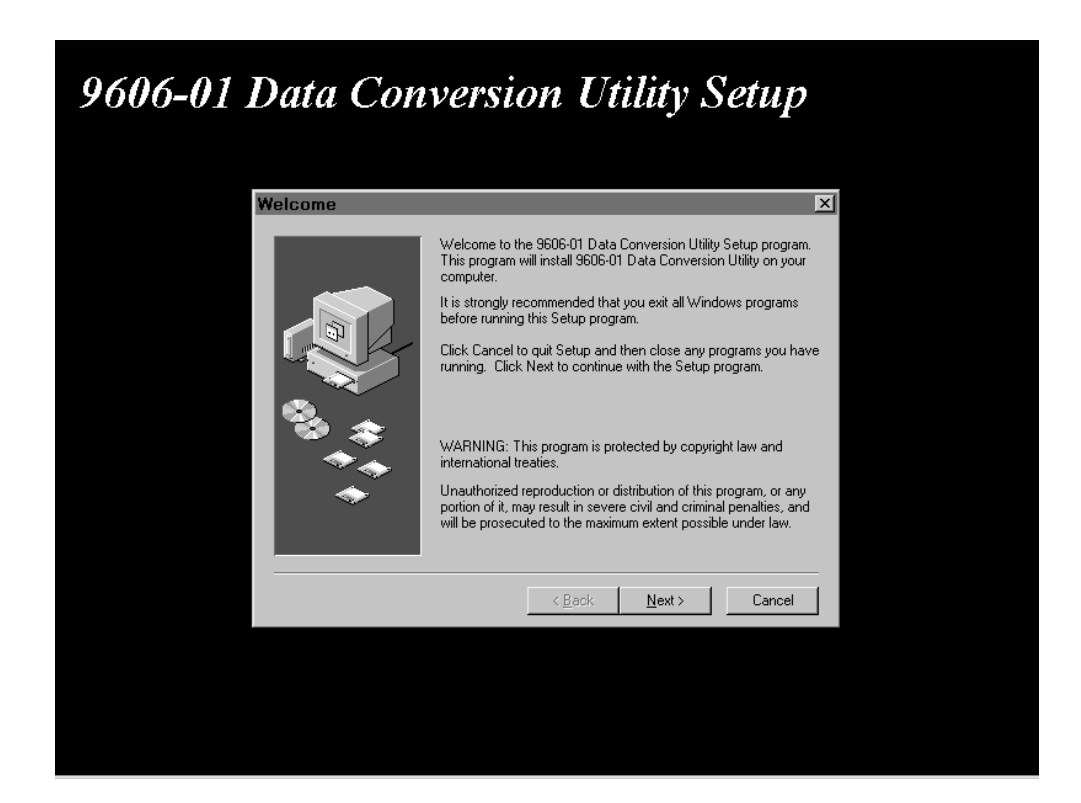

- **Method** 1. Insert the 9606-01 DATA CONVERSION UTILITY disk in an appropriate drive.
  - 2. In Control Panel, launch the Add/Remove Programs icon, and in the Install/Uninstall tab click Install.
  - 3. Follow the screen messages, to display the 9606-01 DATA CONVERSION UTILITY installation. Then follow the installation instructions on the screen.

To launch the 9606-01 DATA UTILITY, follow the sequence: **Start**, **Programs**, and 9606-01 **DATA CONVERSION UTILITY**.

# 6.3 Basic Operations

(1) Basic screens and names of parts

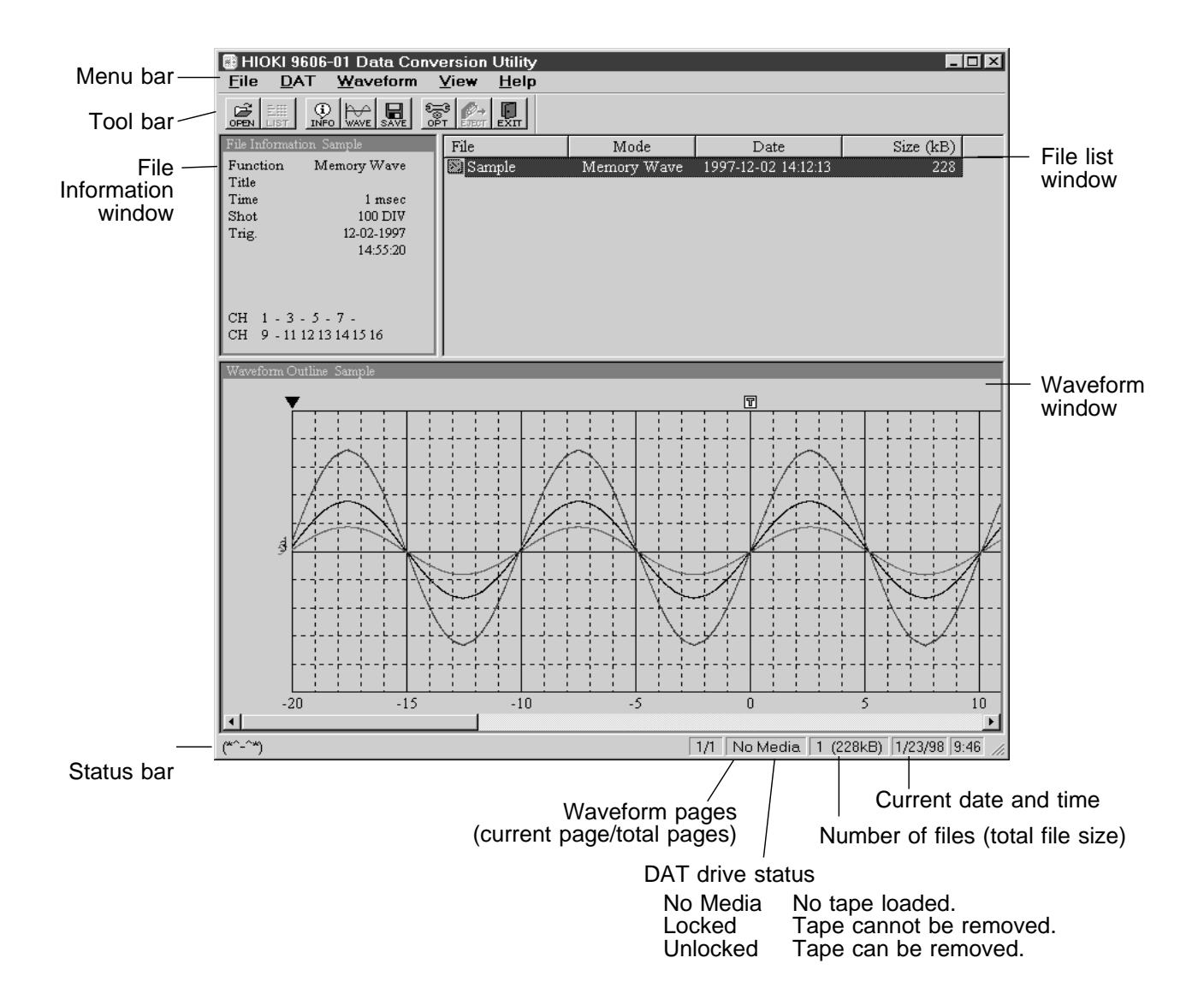

## (2) Operation menu

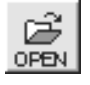

# File Open

This program can be used to open files of the 8845 or 8846 waveform data saved on the hard disk in binary format.

|                      | Open                                         |                                            |    |   |    | ? ×                    |
|----------------------|----------------------------------------------|--------------------------------------------|----|---|----|------------------------|
|                      | Look jn:                                     | 8846                                       | •  | £ | Ċ* | 8-8-<br>8-8-<br>8-8-   |
| Binary file list ——— | Sample.m                                     | hem                                        |    |   |    |                        |
|                      | File <u>n</u> ame:<br>Files of <u>t</u> ype: | Sample<br>8846 Waveform file(.MEM);REC;;FF | ٢) | • |    | <u>O</u> pen<br>Cancel |

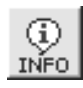

# FILE Information

Display terse information about the currently selected file in the file information window.

| SAVE |
|------|
| OTTE |

# FILE Save

Save the currently selected files or the file in the waveform display to the hard disk in a selected format.

| Format                | Meaning                                                                                                    |
|-----------------------|----------------------------------------------------------------------------------------------------|
| Binary<br>(8845 only) | Save the data in unconverted format. A partial save is not possible. The file can be opened with File/Open. |
| Text                  | Save in text format.<br>The file can be viewed with a general-purpose editor.                               |
| CSV                   | Convert to CSV format.<br>This can be read in directly by Excel and other spreadsheet software.             |
| DADiSP                | Convert to DADiSP format.<br>This can be read in directly by DADiSP.                                        |

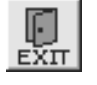

#### File Exit

Terminates the 9606-01 DATA CONVERSION UTILITY.

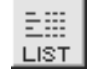

DAT List

List the data files on a DDS tape.

| Click the headings to    | File           | Mode          | Date       | Time     | Size (kB) |  |
|--------------------------|----------------|---------------|------------|----------|-----------|--|
| sort the files in the    | 📃 🖂 MEM Sample | Memory Wave   | 1997-04-23 | 15:07:43 | 52        |  |
| corresponding order.     | 🛛 !REC-001     | Recorder Wave | 1997-04-23 | 15:14:34 | 6270      |  |
| een eep en en gebruchtig | 🖾 FFT Transfer | FFT Wave      | 1997-04-23 | 15:19:03 | 44        |  |

Double-click a file name with the left mouse button to display the file information.
Double-click once more to display the waveform outline.

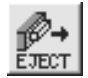

NOTE

#### DAT Operation Eject

Eject the DDS tape.

#### DAT Tape Operation Delete

Delete DDS files. (The procedure is shown below.)

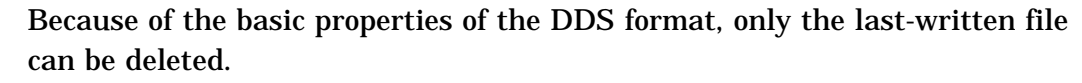

• Note that once a file is deleted, it is not possible to restore it

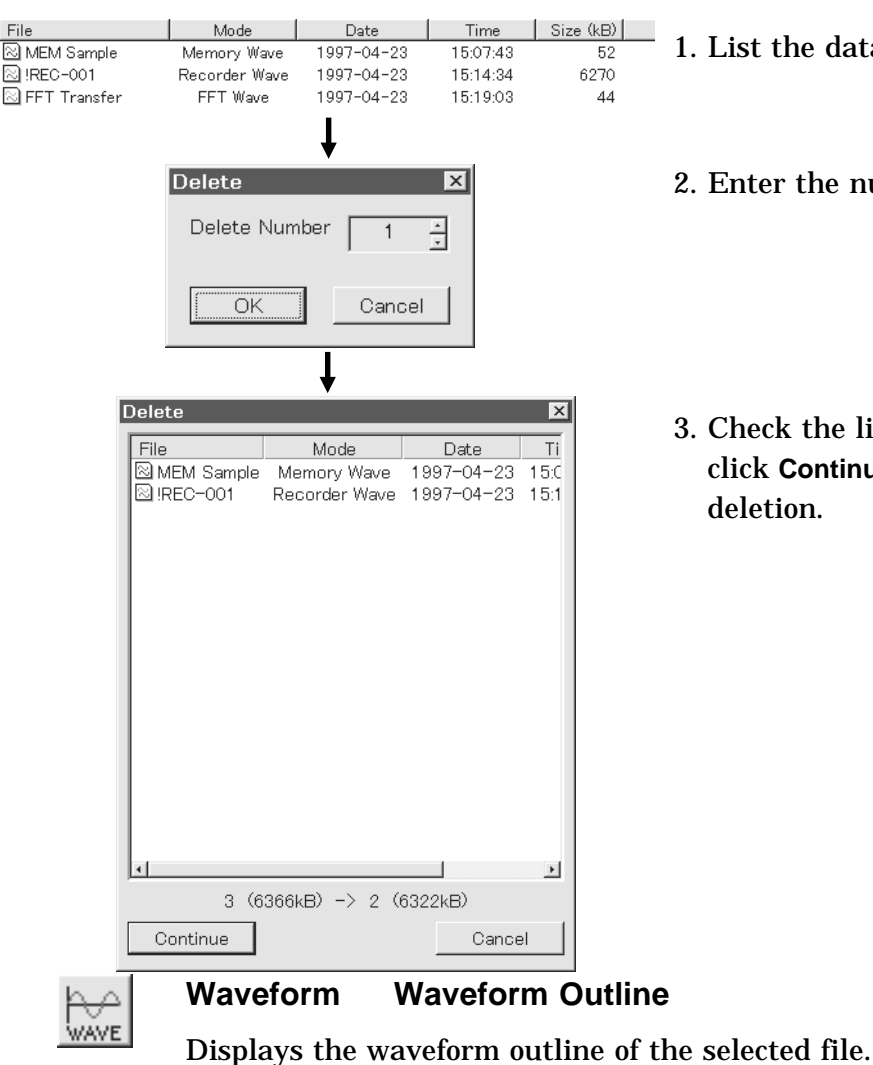

- 1. List the data files on a DDS tape.
- 2. Enter the number of files to delete.
- 3. Check the list of files after deletion, and click **Continue**. This executes out the deletion.

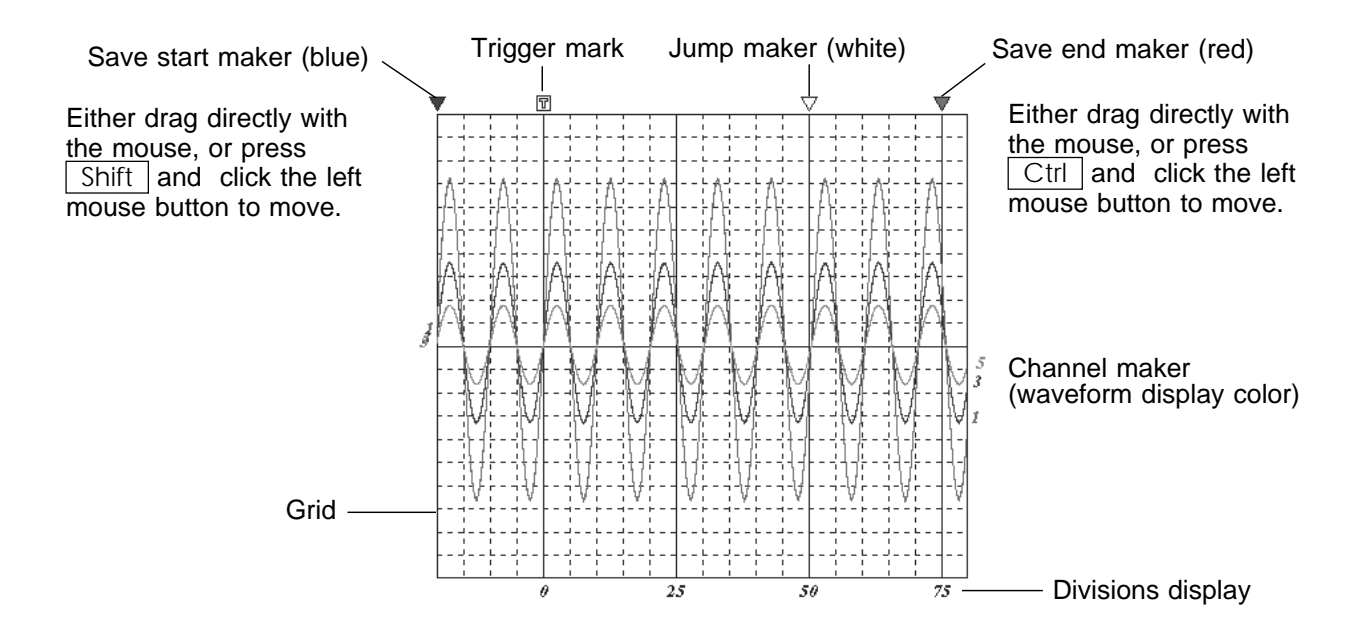

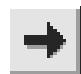

#### Waveform Next Page

Displays the next page of displaying waveform outline.

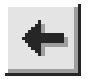

#### Waveform Previous Page

Displays the previous page of displaying waveform outline.

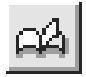

#### Waveform Select Page

Display the specified page as a waveform outline.

Waveform page:

Since a large waveform file recorded on a media cannot be read in a single operation, it is divided into sections referred to as "pages."

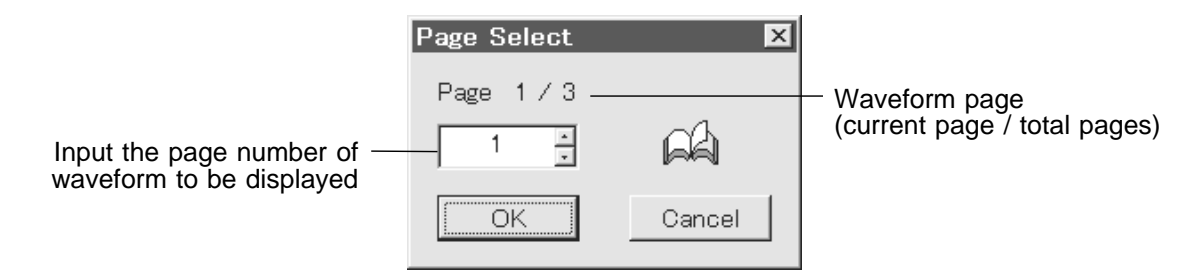

## Waveform Channel Information

Displays the channel information of the displaying waveform outline.

|                         | Channe       | l Informati | ion    |        |       |        |          |        | ×       |
|-------------------------|--------------|-------------|--------|--------|-------|--------|----------|--------|---------|
|                         | СН           | Range       | Expand | Offset | Amp.  | Filter | Coupling | unit   | Comment |
| Displayed channel -     | <u>∼</u> 1   | 50mV        | 1.0    | 10.0   | 8916  | OFF    | DC       | $\vee$ |         |
|                         | <b>E</b> 2   | _           | _      | _      |       | —      | —        | —      | -       |
|                         | l⊡ 3         | 100mV       | 1.0    | 10.0   | 8919  | OFF    | DC       | $\vee$ |         |
|                         | = 4          |             |        |        |       |        |          |        | -       |
|                         | $\sim 5$     | 200mV       | 1.0    | 10.0   | 8916  | OFF    | DC       | $\vee$ |         |
| Non-displayed channel - |              |             |        |        |       |        |          | ~      |         |
|                         | ₽7_          | 50 C        | 1.0    | 0.0    | 8918K | 5kHz   | DC       | С      |         |
|                         | <b>I</b> 8   | _           | —      | _      | —     | —      | —        | —      | -       |
| Channel with no $\_$    | <u>1</u> ≥19 | 10 C        | 1.0    | 10.0   | 8918K | OFF    | DC       | $\vee$ |         |
| waveform data           | I= 10        | -           | _      | -      | —     | -      | _        | —      | -       |
|                         | <u>⊡</u> 11  | 20mV        | 1.0    | 10.0   | 8927  | OFF    | DC       | $\vee$ |         |
|                         | №12          | 20mV        | 1.0    | 10.0   | 8927  | OFF    | DC       | $\vee$ |         |
|                         | _⊡13         | 20mV        | 1.0    | 10.0   | 8927  | OFF    | DC       | $\vee$ |         |
|                         | 214          | 20mV        | 1.0    | 10.0   | 8927  | OFF    | DC       | $\vee$ |         |
|                         | 15           | 20mV        | 1.0    | 10.0   | 8927  | OFF    | DC       | $\vee$ |         |
|                         | 16           | 20mV        | 1.0    | 10.0   | 8927  | OFF    | DC       | $\vee$ |         |
|                         | Comp.        | Ratio 1     | :1     | -      |       |        |          |        |         |
|                         |              |             |        |        |       |        |          |        |         |

Waveform compression display ratio

· Double-click the left mouse button to toggle the waveform display for a channel on and off.

· Click the right mouse button to open the channel settings window for a channel.

#### Waveform Channel Setting

Displays the channel setting of displaying waveform outline.

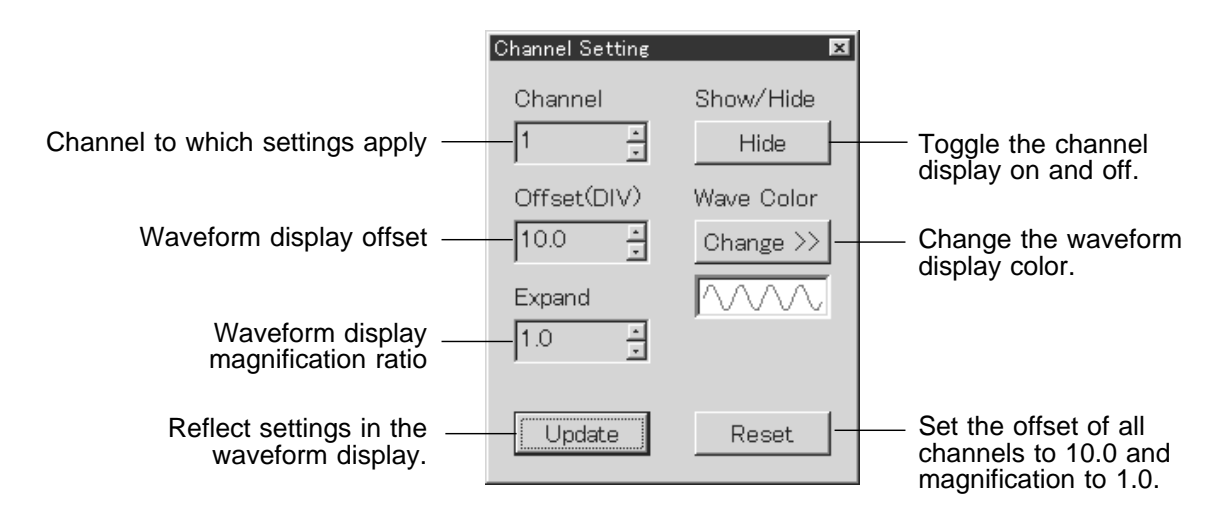

#### Waveform Jump Save Start Position

Jump to the waveform save start position.

Waveform Jump Save End Position

Jump to the waveform save end position.

## Waveform Jump Specify Time

Display the specified time jump window.

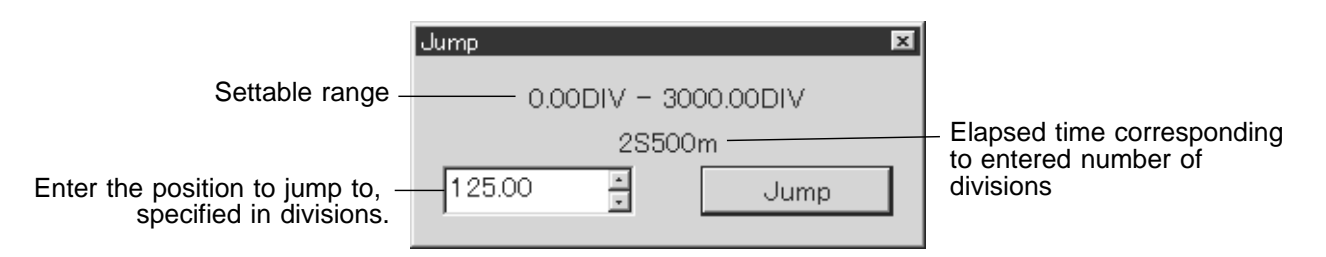

#### Waveform Jump Event Mark

Display the event mark window.

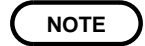

NOTE

This can only be carried out for a waveform with event marks inserted in the recorder function.

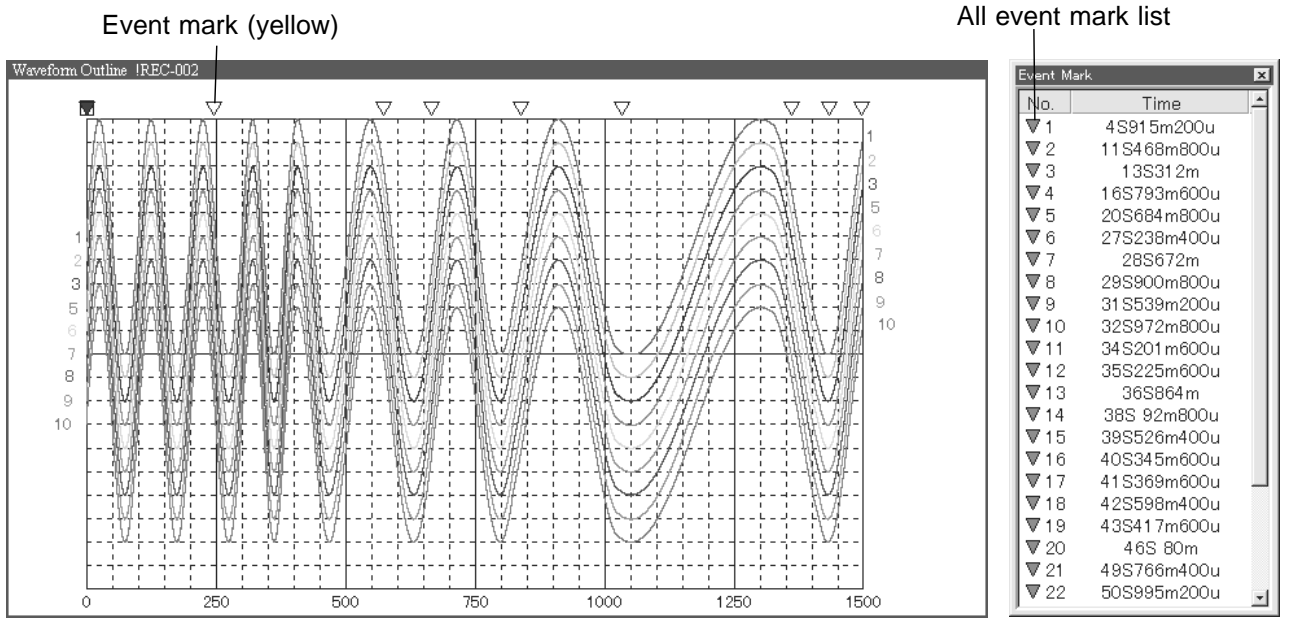

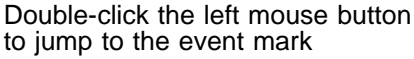

#### Waveform Compression Display

Specifies the compression ratio of the waveform outline display.

Compression ratio to be set; 1:100, 1:50, 1:20, 1:10, 1:5, 1:2, 1:1, 5:1

For 300 or more divisions of waveform data, the 5:1 setting is not available.

# Waveform Screen Hard Copy

Copy the waveform window to the clipboard as a bit image. It can then be copied into other applications using the **Edit** menu **Paste** item.

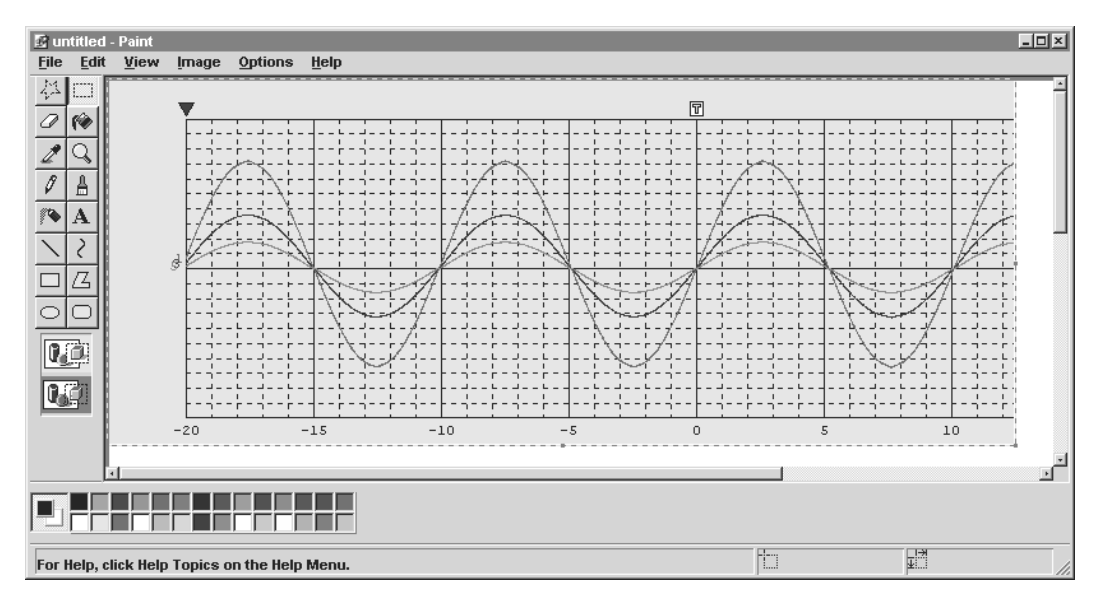

(Example shows bit image pasted into Microsoft Paint.)

# View Toolbar

Toggle the Toolbar display on and off.

# View Status Bar

Toggle the Status Bar display on and off.

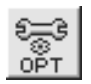

# DAT Option

Displays the setting dialog.

#### Help Version

Display version information of the 9606-01

**Example** This procedure saves a DDS tape memory waveform as a CSV format file. **operation 1** 

1. In the Setting dialog box DAT tab, select the DAT drive to be used. (Menu Display Option)

| Setting 🗴                              | 1                          |
|----------------------------------------|----------------------------|
| DAT Info List Wave Save General        |                            |
| Selected DAT Drive                     |                            |
| (NONE)                                 | DAT drive currently in use |
| SCSI DAT Drive List                    |                            |
| ARCHIVE Python 25501 XXX (Host:0 ID:5) | DAT drives available       |
|                                        |                            |
|                                        |                            |
| OK Cancel <u>Apply</u>                 |                            |

- 2. Insert the DDS tape into the selected DAT drive.
- 3. Get a listing of the files. (Menu DAT List)

| File           | Mode          | Date       | Time     | Size (kB) |
|----------------|---------------|------------|----------|-----------|
| 🛯 MEM Sample   | Memory Wave   | 1997-04-23 | 15:07:43 | 52        |
| !REC-001       | Recorder Wave | 1997-04-23 | 15:14:34 | 6270      |
| 🖂 FFT Transfer | FFT Wave      | 1997-04-23 | 15:19:03 | 44        |

4. Select the file whose waveform is to be displayed, and display the outline. (Menu Waveform Waveform Outline)

If necessary, move the start and end positions for the save.

Save this portion.

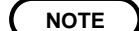

By default, the whole of the waveform is saved.

- 5. Copy the waveform file to the hard disk in CSV format. (Menu File Save)
  - ① Enter the file name, and select the format for saving.

|                        | Save Wave             |            |       | ? ×                    |                    |
|------------------------|-----------------------|------------|-------|------------------------|--------------------|
|                        | Save jn:              | 🕞 Data     | · E e | ( B-B-<br>0-0-<br>5-B- |                    |
|                        |                       |            |       |                        |                    |
|                        |                       |            |       |                        |                    |
|                        |                       |            |       |                        |                    |
|                        |                       |            |       |                        |                    |
| Enter the file name. — |                       |            |       |                        |                    |
|                        | File <u>n</u> ame:    | MEM Sample |       | <u>S</u> ave           | Select CSV as the  |
|                        | Save as <u>t</u> ype: | CSV Format | ŀ     | Cancel                 | format for saving. |
|                        |                       |            |       |                        |                    |

② Select **Save**, to display the Channel Selection dialog box. Select the channels to save, and enter the sampling ratio.

By default, all displayed channels are selected.

Enter the sampling ratio.

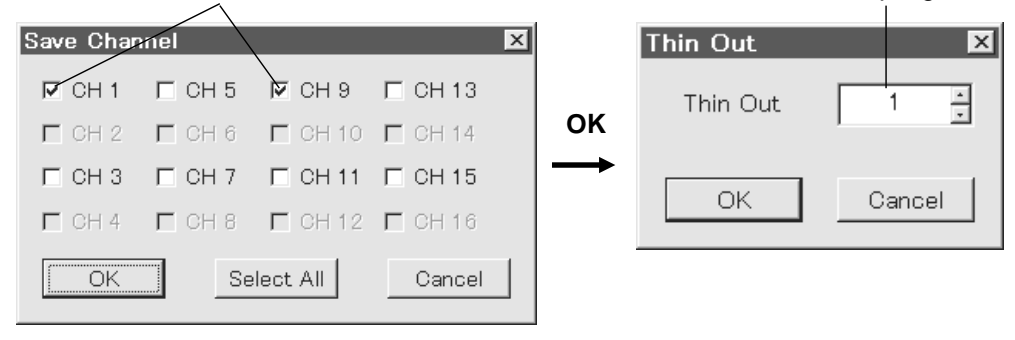

**③** Click **OK** to carry out the copy.

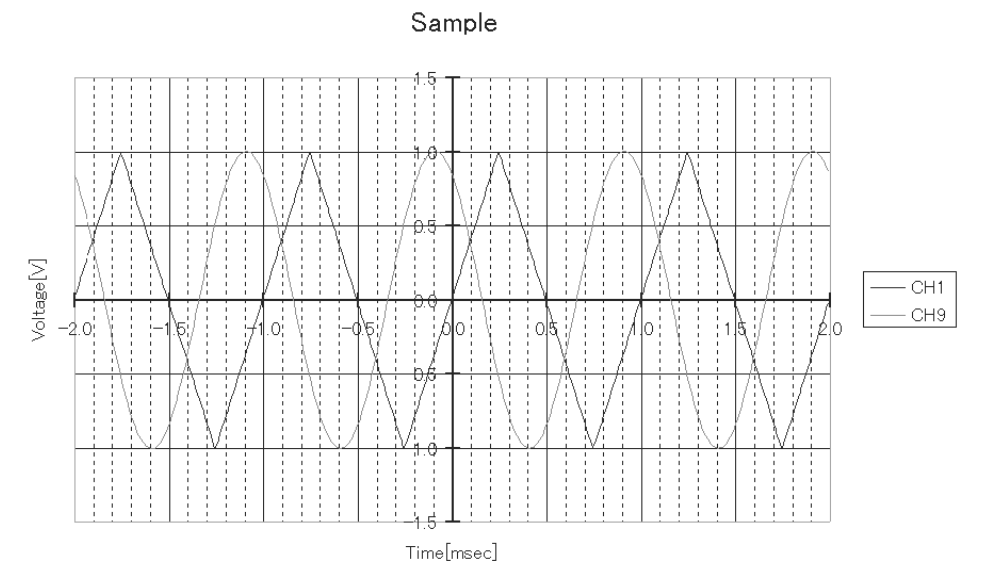

(The example shows the file copied to the hard disk when read into MS-Excel and displayed as a graph.)

# **Example** This procedure saves a FFT waveform of hard disk as a CSV format file. **operation 2**

 Open the FFT waveform file which has already been saved in binary format. (Menu File Open)

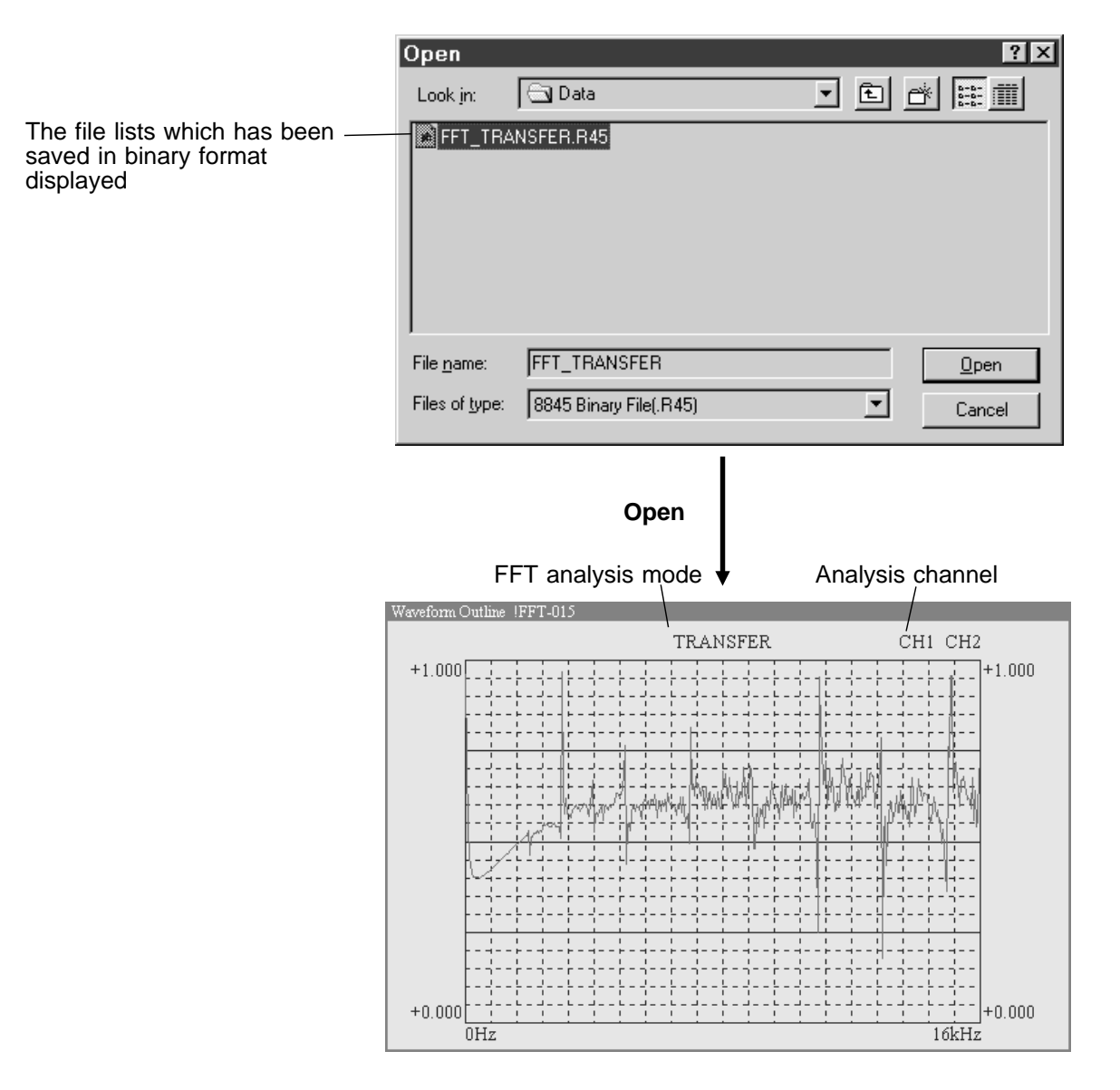

2. Copy the waveform file to the hard disk in CSV format.

#### (Menu File Save)

 $(\ensuremath{\underline{1}})$  Enter the file name, and select the format for saving.

| (   | NOTE | ) |
|-----|------|---|
| · · |      | _ |

For the FFT waveform, only waveform which is displayed on the screen is saved.

|                        | Save Wave             |              |         | ?×           |                    |
|------------------------|-----------------------|--------------|---------|--------------|--------------------|
|                        | Save jn:              | 🔁 Data       | · 🖻 💣 🖁 |              |                    |
|                        |                       |              |         |              |                    |
|                        |                       |              |         |              |                    |
|                        |                       |              |         |              |                    |
|                        |                       |              |         |              |                    |
| Enter the file name. — |                       |              |         |              |                    |
|                        | File <u>n</u> ame:    | FFT_TRANSFER |         | <u>S</u> ave | Select CSV as the  |
|                        | Save as <u>type</u> : | CSV Format   |         | Cancel       | format for saving. |
|                        |                       |              |         |              |                    |

② Select Save to carry out the copy.

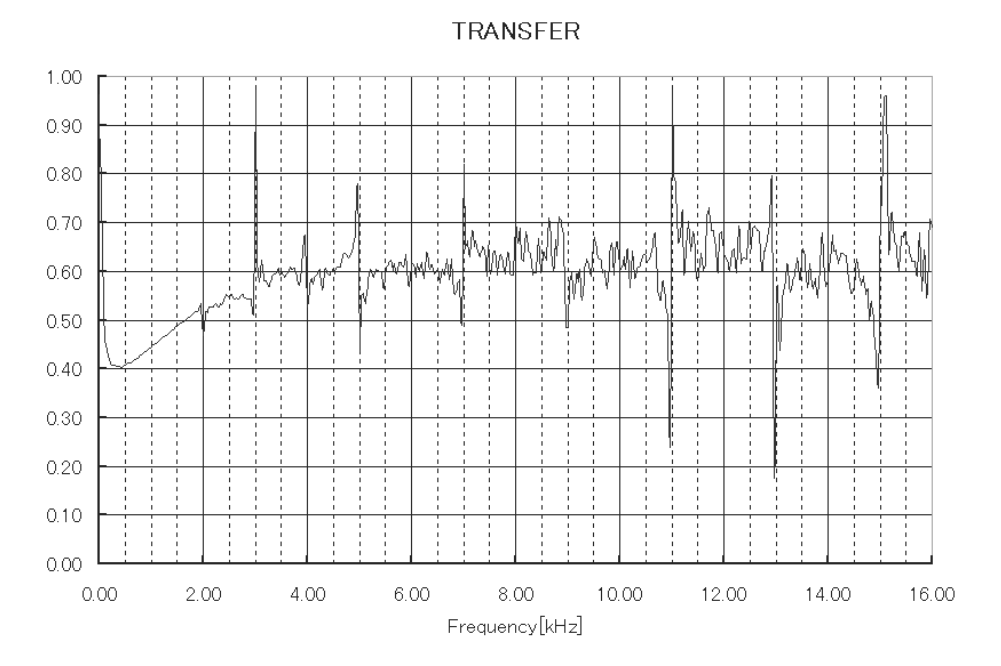

(The example shows the file copied to the hard disk when read into MS-Excel and displayed as a graph.)

# 7. Appendix

#### **Keyboard shortcuts**

The following operations can be carried out directly from the keyboard.

| Keys          | Operations                                               |
|---------------|----------------------------------------------------------|
| 1 - 9, 0      | Toggle the channel display on and off. (CH1 to CH10)     |
| Shift + 1 - 6 | Toggle the channel display on and off. (CH11 to CH16)    |
| A             | Display the all channel.                                 |
| В             | Move to the previous page.                               |
| D             | Increment the compression ratio of the waveform display. |
| E             | Eject media                                              |
| F             | Move to the next page.                                   |
| I             | Display the file information.                            |
| J             | Jump on time axis.                                       |
| L             | Get a listing of the files of DDS tape.                  |
| 0             | Open the Binary data file.                               |
| Р             | Select the waveform page.                                |
| Q             | Quit the Data conversion utility.                        |
| R             | Not display all channel                                  |
| S             | Save to the hard disk.                                   |
| U             | Decrement the compression ratio of the waveform display. |
| W             | Display the waveform outline.                            |

#### Troubleshooting

• Nothing appears in the DAT drive listing in the SCSI settings.

Check that SCSI Board is correctly installed. (When using the SCSI of the PC card type, before inserting the PC card to the personal computer, turn on the power of the 8846.) Check that the DAT drive is correctly connected.

• The DDS tape list cannot be obtained, or an error occurs.

Check that a tape is present in the DAT drive being used. Check that the tape is one which was written on the 8846. Microsoft  ${}^{\mathbb{R}}$  and Windows  ${}^{\mathbb{R}}$  are registered trademarks of Microsoft Corporation in the United States of America and other countries.

Other product names and company names are trademarks or registered trademarks of their respective owners.